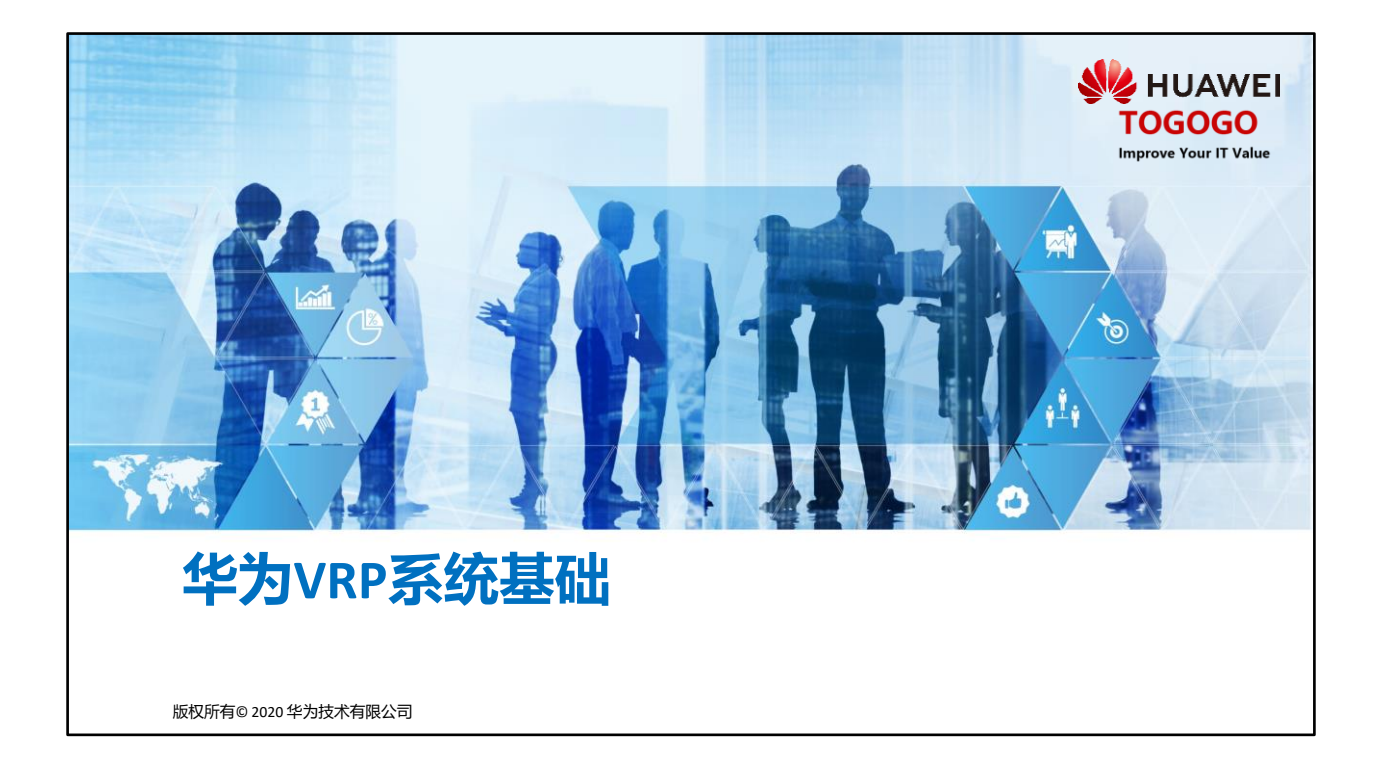

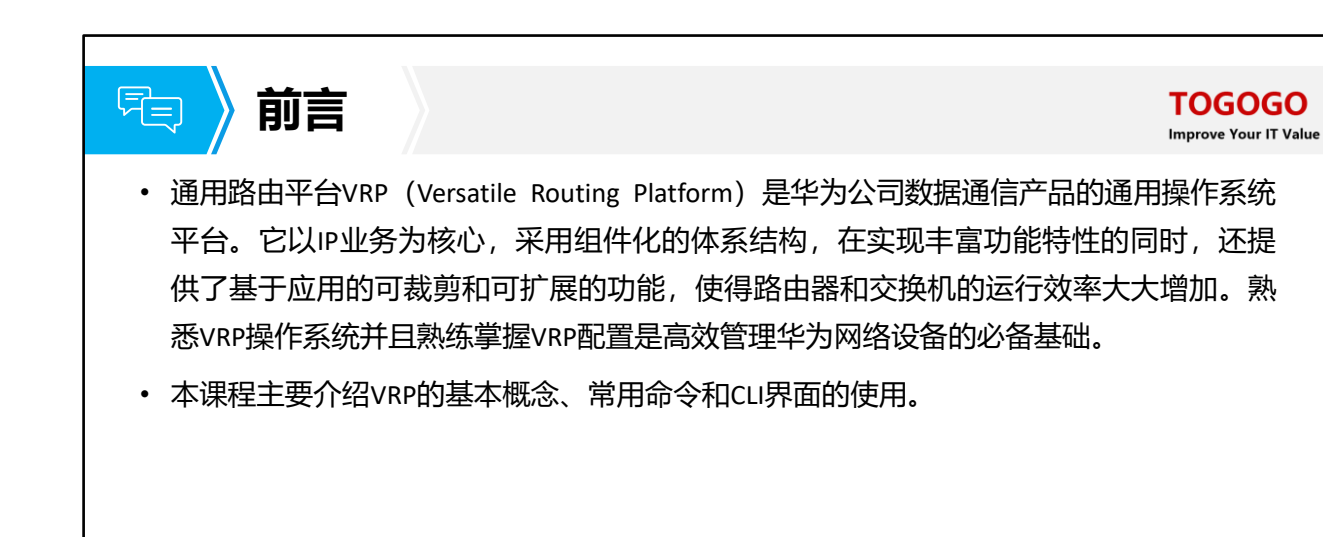

第1页 版权所有© 2020 华为技术有限公司

WHUAWEI

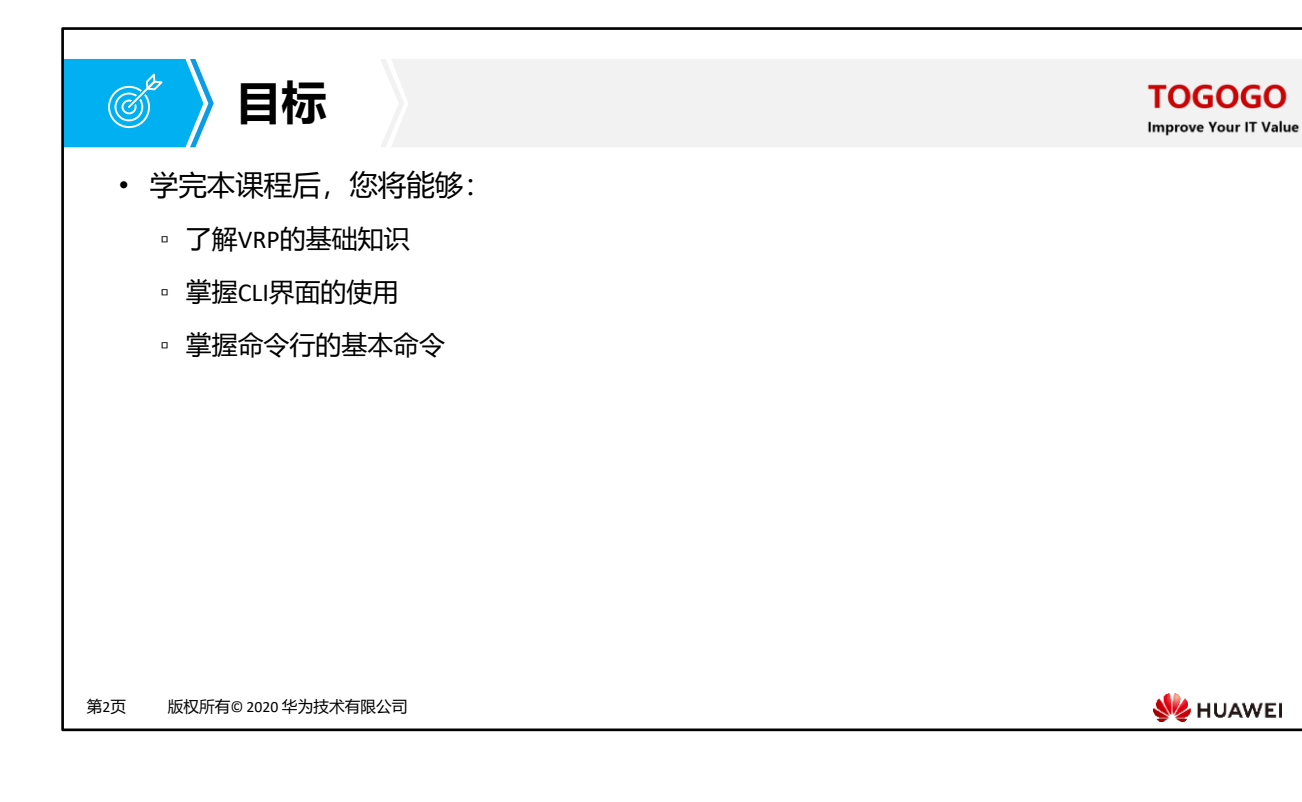

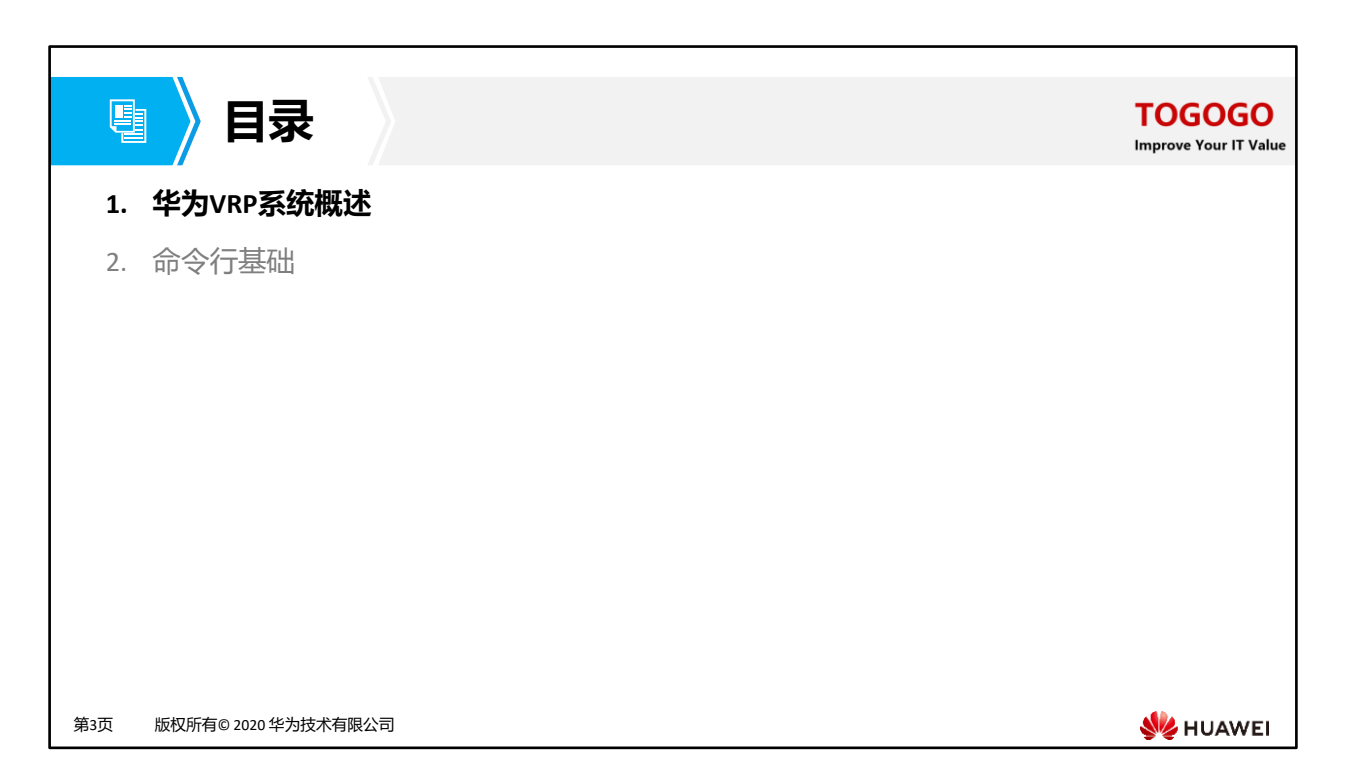

| I / 什么是VRP?             | TOGOGO<br>Improve Your IT Value                                                                                                    |
|-------------------------|----------------------------------------------------------------------------------------------------|
| 路由<br>VRP               | <ul> <li>VRP是华为公司数据通信产品的通用操作系统平台,<br/>作为华为公司从低端到核心的全系列路由器、以太<br/>网交换机、业务网关等产品的软件核心引擎。</li> <li>VRP提供以下功能:         <ul> <li>实现统一的用户界面和管理界面</li> <li>实现控制平面功能,并定义转发平面接口规范</li> <li>实现各产品转发平面与VRP控制平面之间的交互</li> <li>屏蔽各产品链路层对于网络层的差异</li> </ul> </li> </ul> |
| 第4页 版权所有© 2020 华为技术有限公司 | 👋 HUAWEI                                                                                                    |

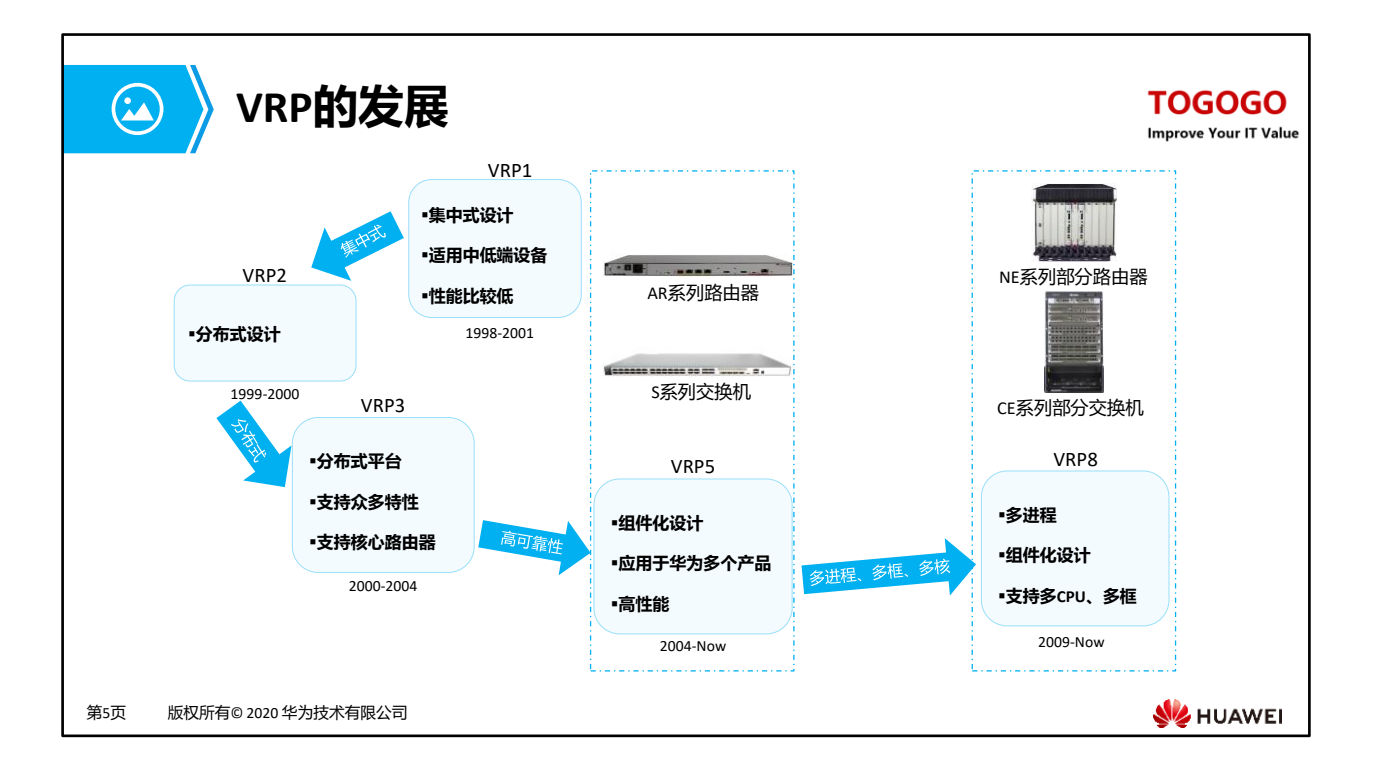

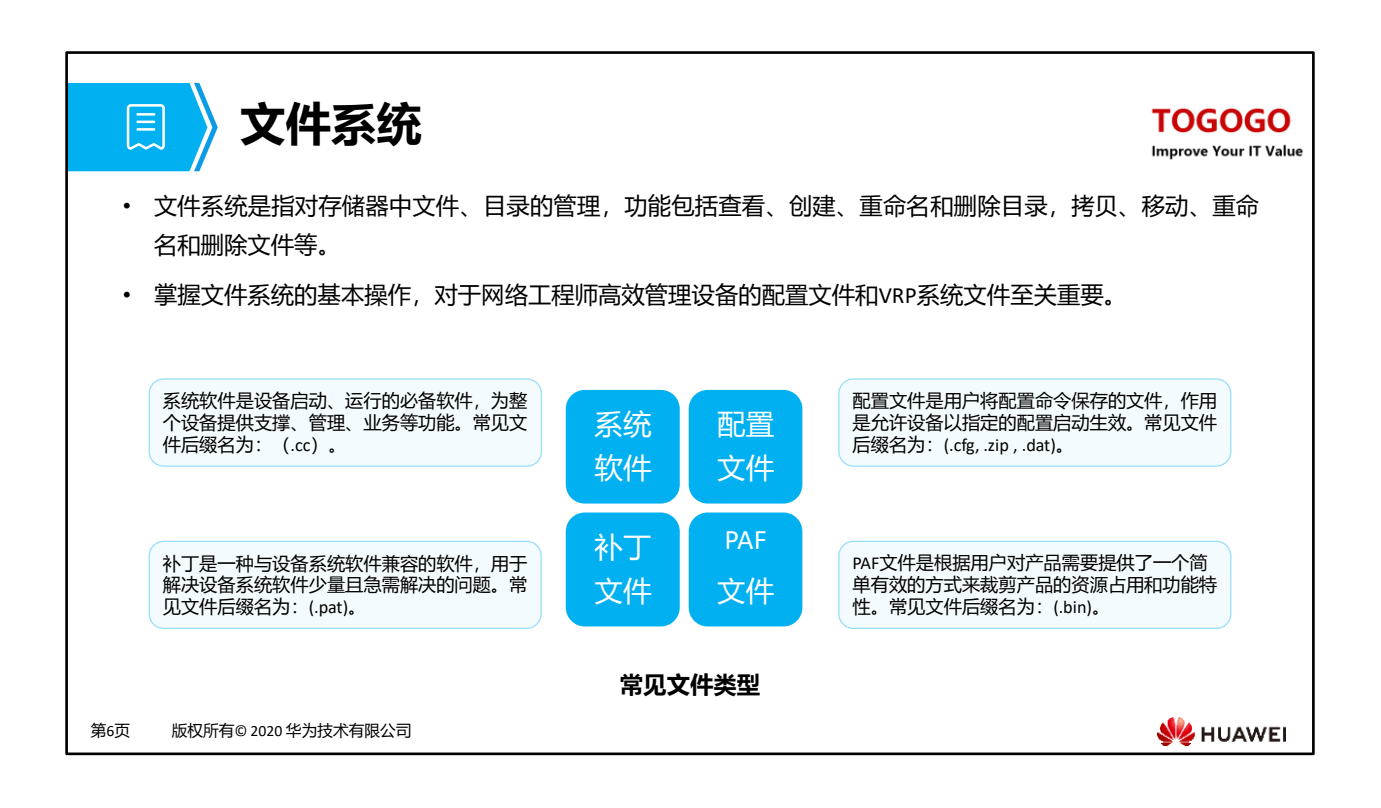

- 配置文件是命令行的集合。用户将当前配置保存到配置文件中,以便设备重启后,这些配置能够继续生效。另外,通过配置文件,用户可以非常方便地查阅配置信息,也可以将配置文件上传到别的设备,来实现设备的批量配置。
- 补丁是一种与设备系统软件兼容的软件,用于解决设备系统软件少量且急需解决的问题。
   在设备的运行过程中,有时需要对设备系统软件进行一些适应性和排错性的修改,如改正系统中存在的缺陷、优化某功能以适应业务需求等。
- 文件的管理方式包括:
  - 通过Console或者telnet等直接登陆系统管理
  - □ 通过FTP、TFTP或SFTP登录设备进行管理

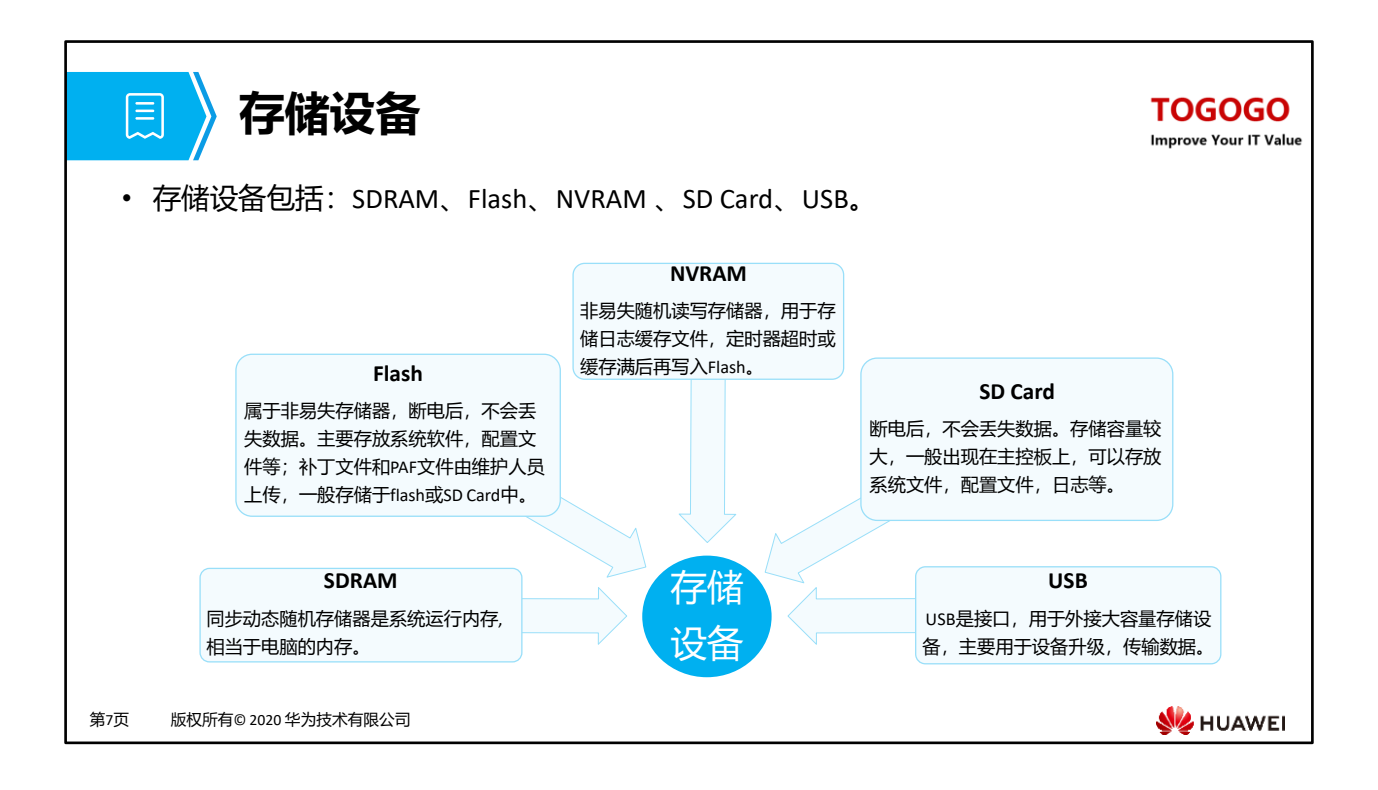

- 存储设备包括: SDRAM、Flash、NVRAM、SD Card、USB
  - SDRAM是系统运行内存,相当于电脑的内存;
  - NVRAM非易失存储器,日志写入FLASH操作是耗时耗CPU的操作,因此采用缓存机制, 即日志产生后,先存入缓存,定时器超时或缓存满后再写入Flash;
  - Flash与SD Card属于非易失存储器,配置文件与系统文件存放于flash或SD Card中,具体设备参考产品文档;
  - SD Card是外置的SD存储卡,用来扩展。USB是接口,用于外接大容量存储设备,主要用于设备升级,传输数据;
  - 补丁文件和PAF文件由维护人员上传可自行指定放置。

| 📃 🛛 设备初始化过程                                                          | TOGOGO<br>Improve Your IT Value |
|----------------------------------------------------------------------|---------------------------------|
| • 设备上电后,首先运行BootROM软件,初始化硬件并显示设备的硬件参照统软件,最后从默认存储路径中读取配置文件进行设备的初始化操作。 | 数,然后运行系                         |
| BIOS Creation Date : Jan 5 2013, 18:00:24                            |                                 |
| DDR DRAM init : OK                                                   |                                 |
| Copying Data : Done                                                  |                                 |
| Uncompressing : Done                                                 |                                 |
|                                                                      |                                 |
| Press Ctrl+B to break auto startup 1                                 |                                 |
| Now boot from flash:/AR2220E-V200R007C00SPC600.cc,                   |                                 |
| ·····                                                                |                                 |
|                                                                      |                                 |
| 第8页 版权所有© 2020 华为技术有限公司                                              | 👐 HUAWEI                        |

- BootROM (Boot Read-Only Memory) 是一组固化到设备内主板上ROM芯片中的程序,它保存着设备最重要的基本输入输出的程序、系统设置信息、开机后自检程序和系统自启动程序。
- 开机界面提供了系统启动的运行程序和正在运行的VRP版本及其加载路径等信息。

## 设备管理

Ξ

- 用户对设备的常见管理方式主要有命令行方式和Web网管方式两种。
- 用户需要通过相应的方式登录到设备后才能对设备进行管理。

#### Web网管方式

- Web网管方式通过图形化的操作界面, 实现 对设备直观方便地管理与维护, 但是此方式 仅可实现对设备部分功能的管理与维护。
- Web网管方式可以通过HTTP和HTTPS方式登录设备。

#### 命令行方式

- 命令行方式需要用户使用设备提供的命令行 对设备进行管理与维护,此方式可实现对设 备的精细化管理,但是要求用户熟悉命令行。
- 命令行方式可以通过Console口、Telnet或SSH 方式登录设备。

第9页 版权所有© 2020 华为技术有限公司

火 HUAWEI

#### TOGOGO Improve Your IT Value

## VRP用户界面

Ξ

### TOGOGO

Improve Your IT Value

WHUAWEI

- 用户通过命令行方式登录设备时,系统会分配一个用户界面用来管理、监控设备和用户 间的当前会话。
- 设备系统支持的用户界面有Console用户界面和虚拟类型终端VTY (Virtual Type Terminal) 用户界面。

#### Console用户界面

- Console 用户界面用来管理和监控通过 Console口登录的用户。
- 用户终端的串行口可以与设备Console口直 接连接,实现对设备的本地访问。

#### VTY用户界面

- VTV用户界面用来管理和监控通过VTV方式
   登录的用户。
- 用户通过终端与设备建立Telnet或STelnet连 接后,即建立了一条VTY通道,通过VTY通 道实现对设备的远程访问。

第10页 版权所有© 2020 华为技术有限公司

## VRP用户级别

E

### TOGOGO

Improve Your IT Value

- VRP提供基本的权限控制,可以实现不同级别的用户能够执行不同级别的命令,用以限制 不同用户对设备的操作。 用户等级 命令等级 可使用网络诊断工具命令(ping、tracert)、从本设备出发访 0 0 参观级 问外部设备的命令(Telnet客户端命令)、部分display命令等。 监控级 用于系统维护,可使用display等命令。 1 0 and 1 可使用业务配置命令,包括路由、各个网络层次的命令,向用 配置级 2 0,1 and 2 户提供直接网络服务。 可使用用于系统基本运行的命令,对业务提供支撑作用,包括 管理级 文件系统、FTP、TFTP下载、命令级别设置命令以及用于业务 0,1,2 and 3 3-15 故障诊断的debugging命令等。 版权所有© 2020 华为技术有限公司 第11页 👐 HUAWEI
- 为了限制不同用户对设备的访问权限,系统对用户也进行了分级管理。用户的级别与命令级别对应,不同级别的用户登录后,只能使用等于或低于自己级别的命令。缺省情况下,命令级别按0~3级进行注册,用户级别按0~15级进行注册,用户级别和命令级别对应关系如表所示。

| I WEB网管方式登录                                                                           |                                                            | TOGOGO<br>Improve Your IT Value |
|---------------------------------------------------------------------------------------|------------------------------------------------------------|---------------------------------|
| 以华为AR系列路由器为例,PC终端打开浏览器<br>软件,在地址栏中输入"https://192.168.1.1",<br>按下回车键,显示AR Web管理平台登录界面。 | Image: Copyright @ Hansen; ULSSSS 2253 Alfrights reserved. |                                 |
| 第12页 版权所有© 2020 华为技术有限公司                                                              |                                                            | 👋 HUAWEI                        |

• 注意:不同设备登录界面、登录方式和登录的IP可能不同,具体参考产品文档。

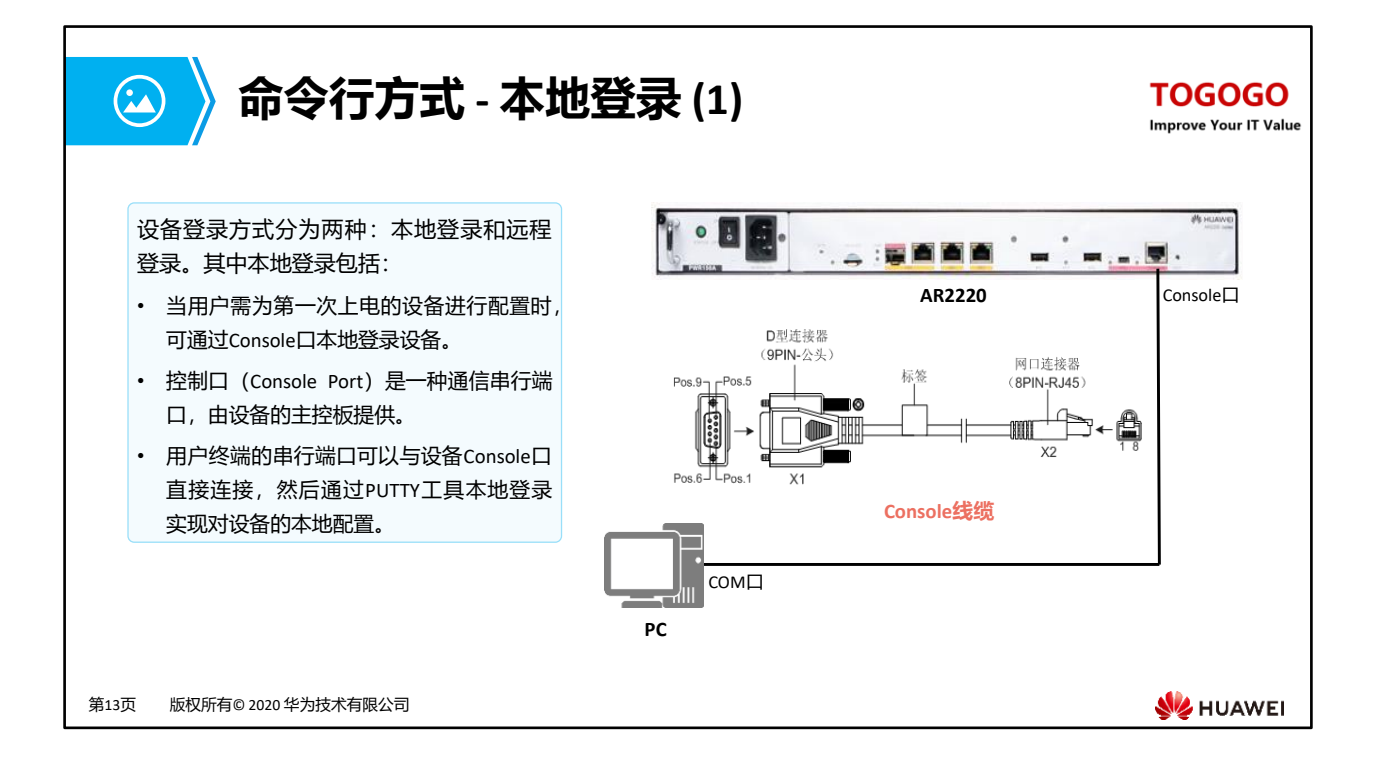

- 使用Console线缆来连接交换机或路由器的Console口与计算机的COM口,这样就可以通过计算机通过PUTTY工具实现本地调试和维护。Console口是一种符合RS232串口标准的RJ45接口。目前大多数台式电脑提供的COM口都可以与Console口连接。笔记本电脑一般不提供COM口,需要使用USB到RS232的转换接口。
- Console口登录是设备默认开启开启的功能,不需要对设备做预配置。

| 🝛  命令行方式 - 本地登录 (                                                                              | 2)                                                                                                    |                                                                                                    | TOGOGO<br>Improve Your IT Value                                                    |
|------------------------------------------------------------------------------------------------|----------------------------------------------------------------------------------------------------|----------------------------------------------------------------------------------------------------|------------------------------------------------------------------------------------|
| PUTTY工具是一个Telnet、SSH、串行接口等的连接                                                                  | Relation                                                                                                    |                                                                                                    | ? ×                                                                                |
| 软件。<br>本地登录时,终端设备采用串口与华为设备<br>Console口连接,所以采用"Serial"连接类型,<br>COM端口根据终端设备实际端口选取,速率固定<br>为9600。 | Category:<br>Session<br>Logging<br>Terminal<br>Keyboard<br>Bell<br>Features<br>Window<br>Appearance<br>Behaviour<br>Transtation<br>Selection<br>Colours<br>Connection<br>Data<br>Proy<br>Telnet<br>Rtogin<br>SSH<br>Serial | Basic options for your PuTTY set         Specify the destination you want to connerse         Serial line         COM1         Connection type:         Raw       Telnet         Rogin       SS         Load, save or delete a stored session         Saved Sessions         Default Settings         Close window on exit:         Always       Never         Only on contents | Assion<br>t to<br>Speed<br>9600<br>H  Serial<br>Load<br>Save<br>Delete<br>dean ext |
| 第14页  版权所有© 2020 华为技术有限公司                                                                      | About Hel                                                                                                    | Open                                                                                                    | Cancel                                                                             |

- 很多终端模拟程序都能发起Console连接,例如,可以使用putty连接到VRP操作系统。使用 putty连接VRP时,必须设置端口参数。上图是端口参数设置的示例,如果对参数值做了修改, 需要恢复默认参数值。
- 完成设置以后,点击"Open"按钮即可与VRP建立连接。

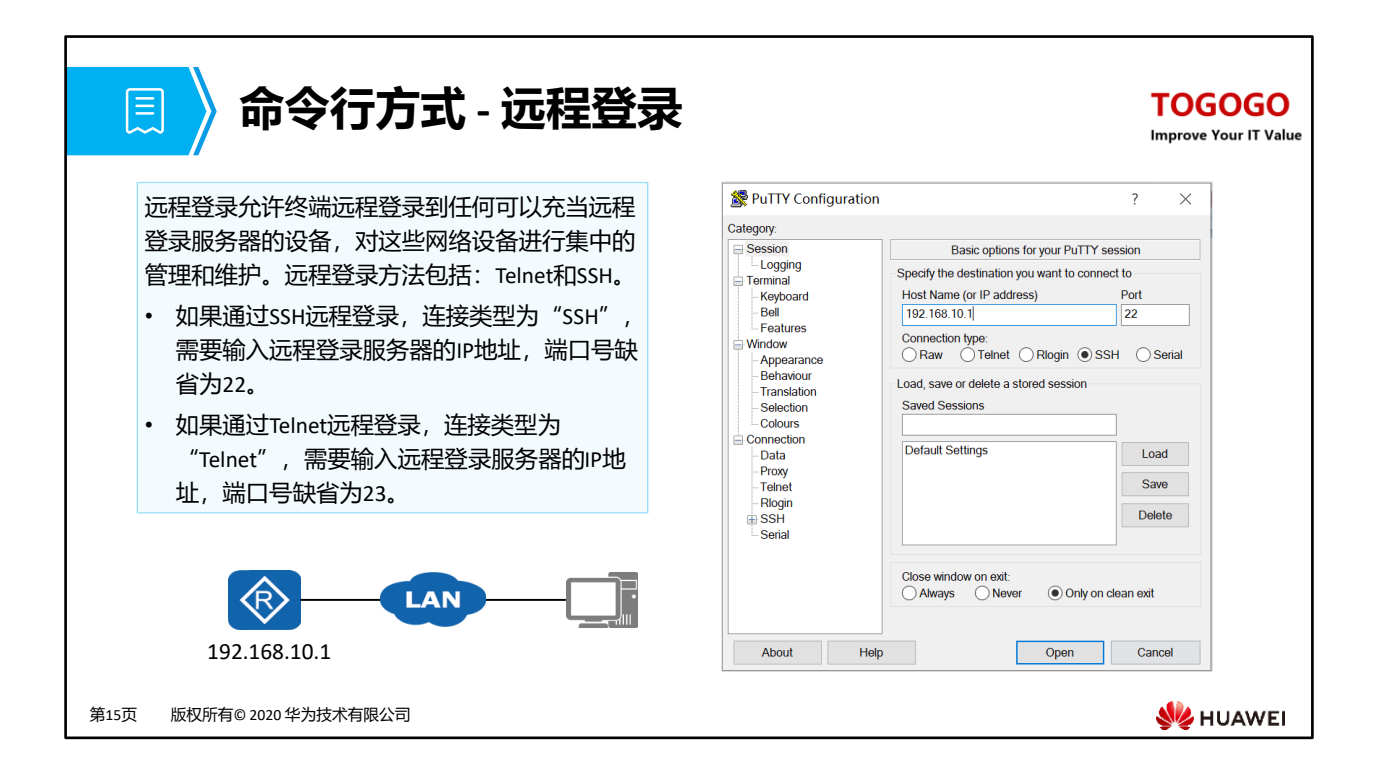

• 设备默认不开启SSH登录功能,需要用户先通过Console口登录,配置上SSH登录必须的参数 之后,才可以使用SSH登录功能。

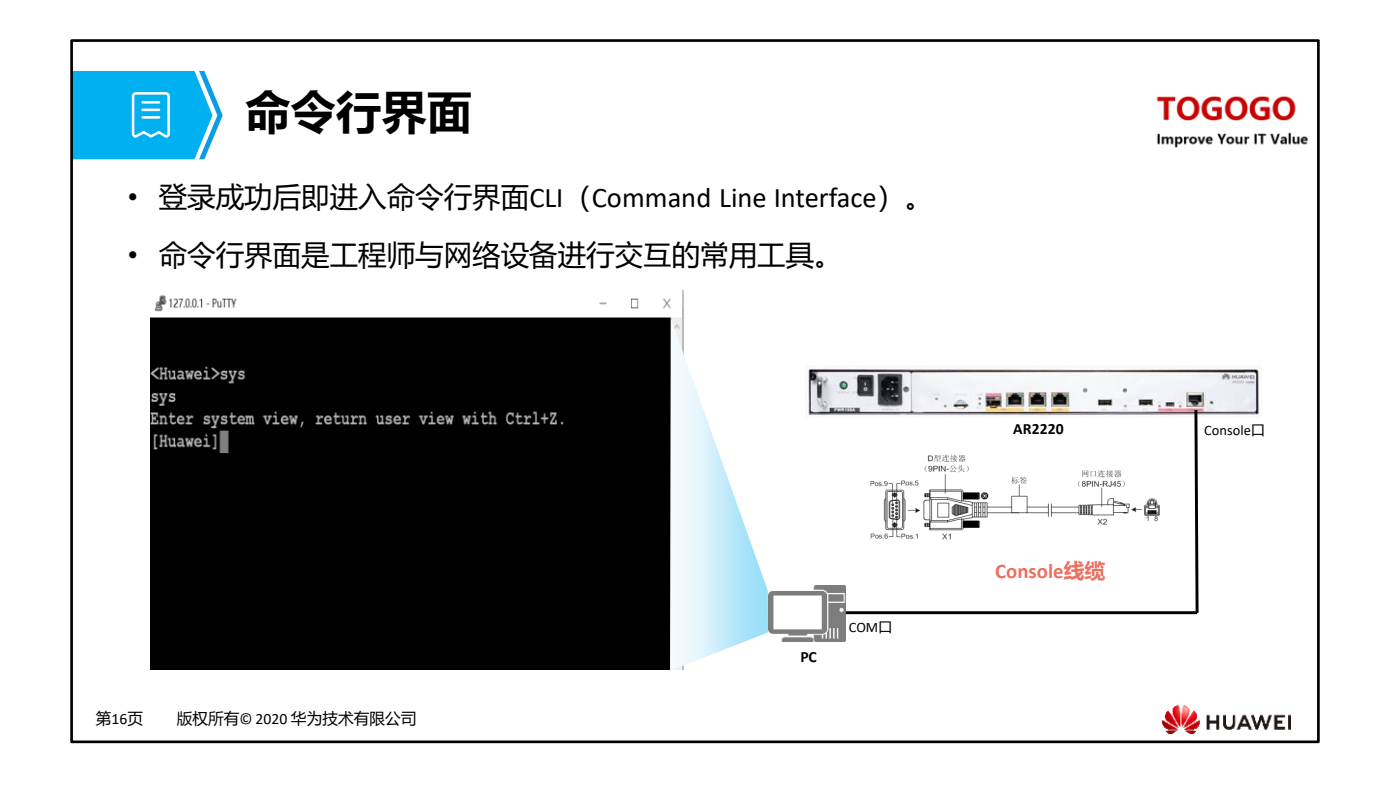

• 命令行界面CLI(Command Line Interface)是用户与路由器进行交互的常用工具。用户登录 到路由器出现命令行提示符后,即进入命令行界面。

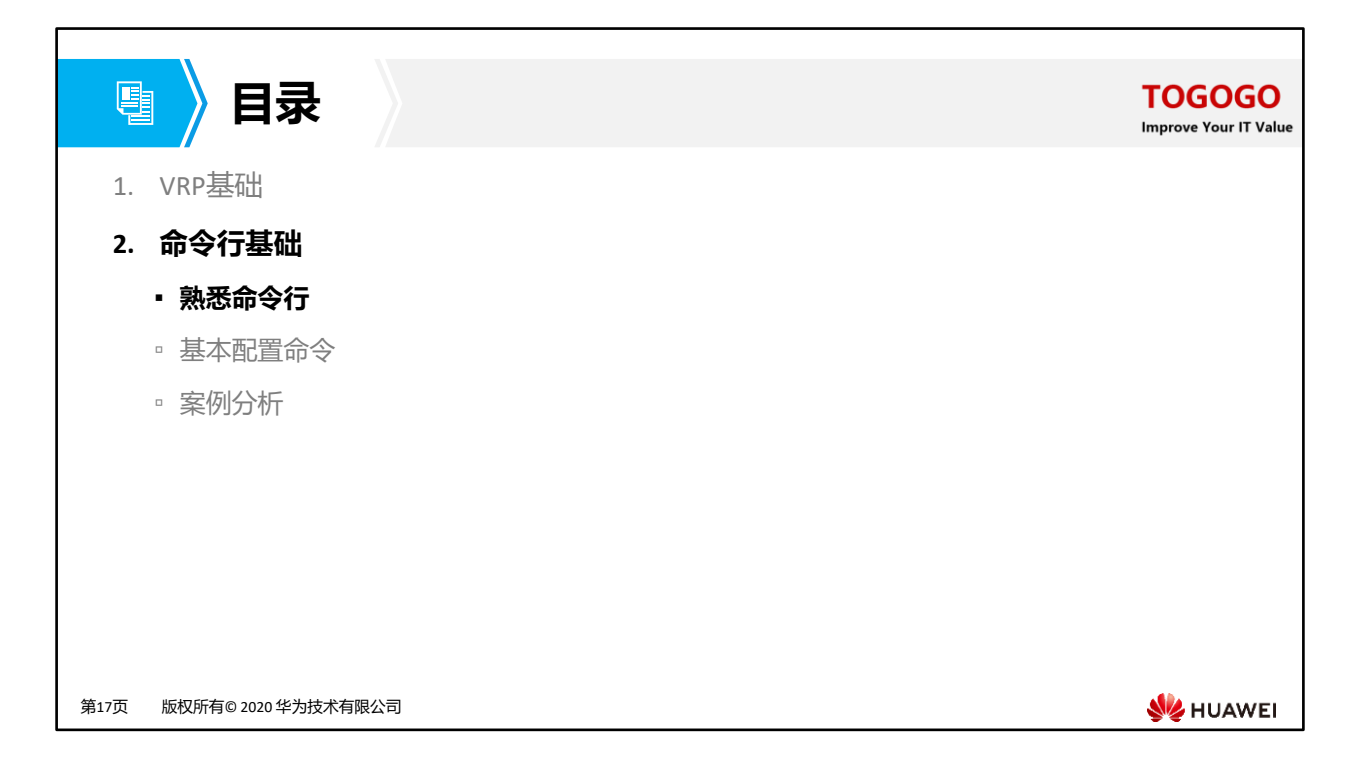

| 📃 🛛 基本命令结构                                                                                                    | TOGOGO<br>Improve Your IT Value                                          |
|----------------------------------------------------------------------------------------------------|--------------------------------------------------------------------------|
| <ul> <li>华为提供的命令按照一定的格式设计,用户<br/>进行解析,实现用户对路由器的配置和管理。</li> </ul>                                                     | 可以通过命令行界面输入命令,由命令行界面对命令                                                  |
|                                                                                                    | 参数列表<br>→ 参数名 → 参数值 —                                                    |
| <ul> <li>命令字:规定了系统应该执行的功能,如display(查询</li> <li>关键字:特殊的字符构成,用于进一步约束命令,是改</li> <li>参数列表:是对命令执行功能的进一步约束。包括一次</li> </ul> | 设备状态),reboot(重启设备)等命令字。<br>l命令的拓展,也可用于表达命令构成逻辑而增设的补充字符串。<br>l或多对参数名和参数值。 |
| 举例1:<br>display ip interface GE0/0/0,查看接口信息的命令<br>命令字: display<br>关键字: ip<br>参数名: interface<br>参数值: GE0/0/0          | 举例2:<br>Reboot,重启设备的命令<br>命令字:reboot,操作命令都要用命令字,并且必<br>须从规范的命令字集合中选取。    |
| 第18页 版权所有© 2020 华为技术有限公司                                                                                             | We HUAWEI                                                                |

- 每条命令有最多一个命令字,若干个关键字和参数,形成一条命令,参数必须由参数名和 参数值组成。
- 命令字、关键字、参数名、参数值之间,需要用空格分隔开。

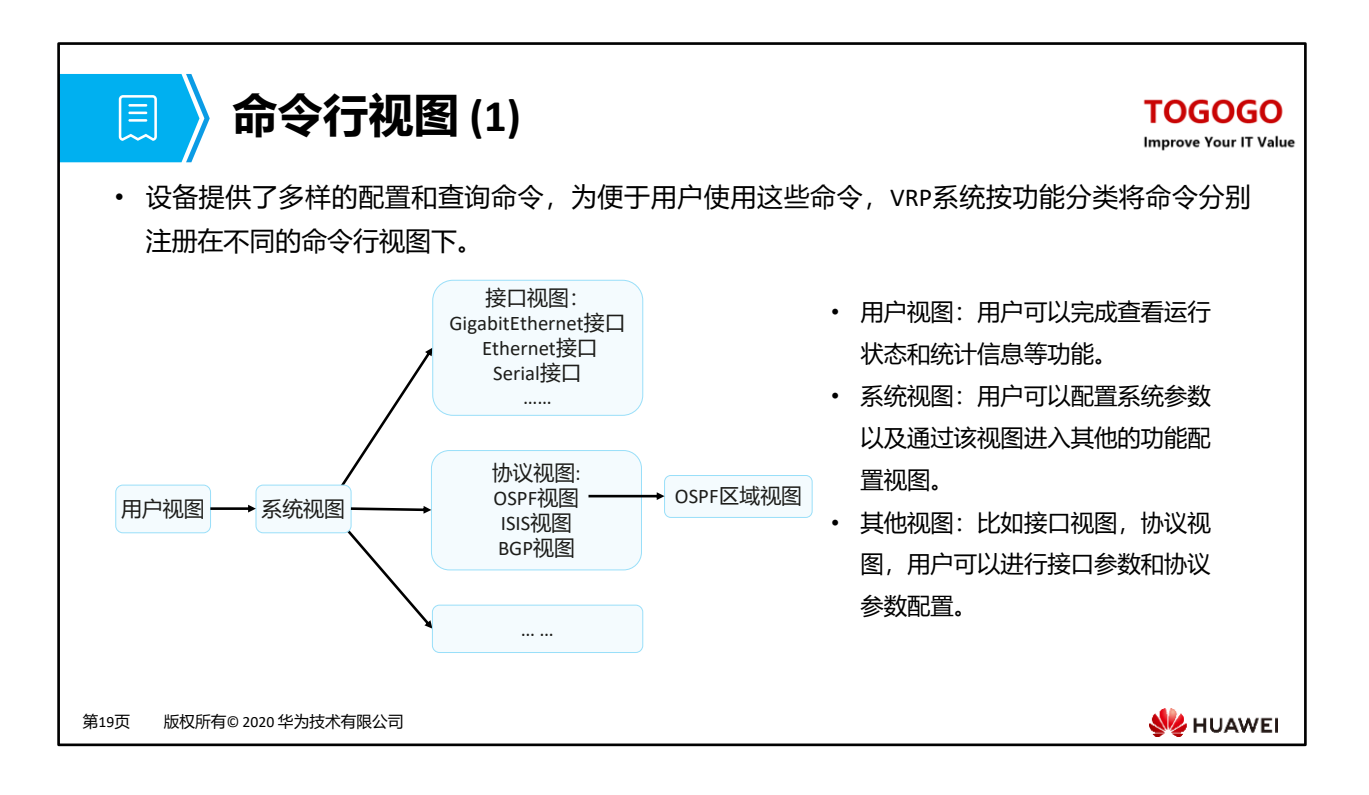

- 用户视图应为登录系统后的第一个视图。在用户视图中不提供除查询和工具命令之外的其他命令。
- 用户视图中,唯一可进入的视图是系统视图;系统视图中提供全局的配置命令;如果系统存在下一级配置视图,则在系统视图中须提供进入下一级配置视图的命令。

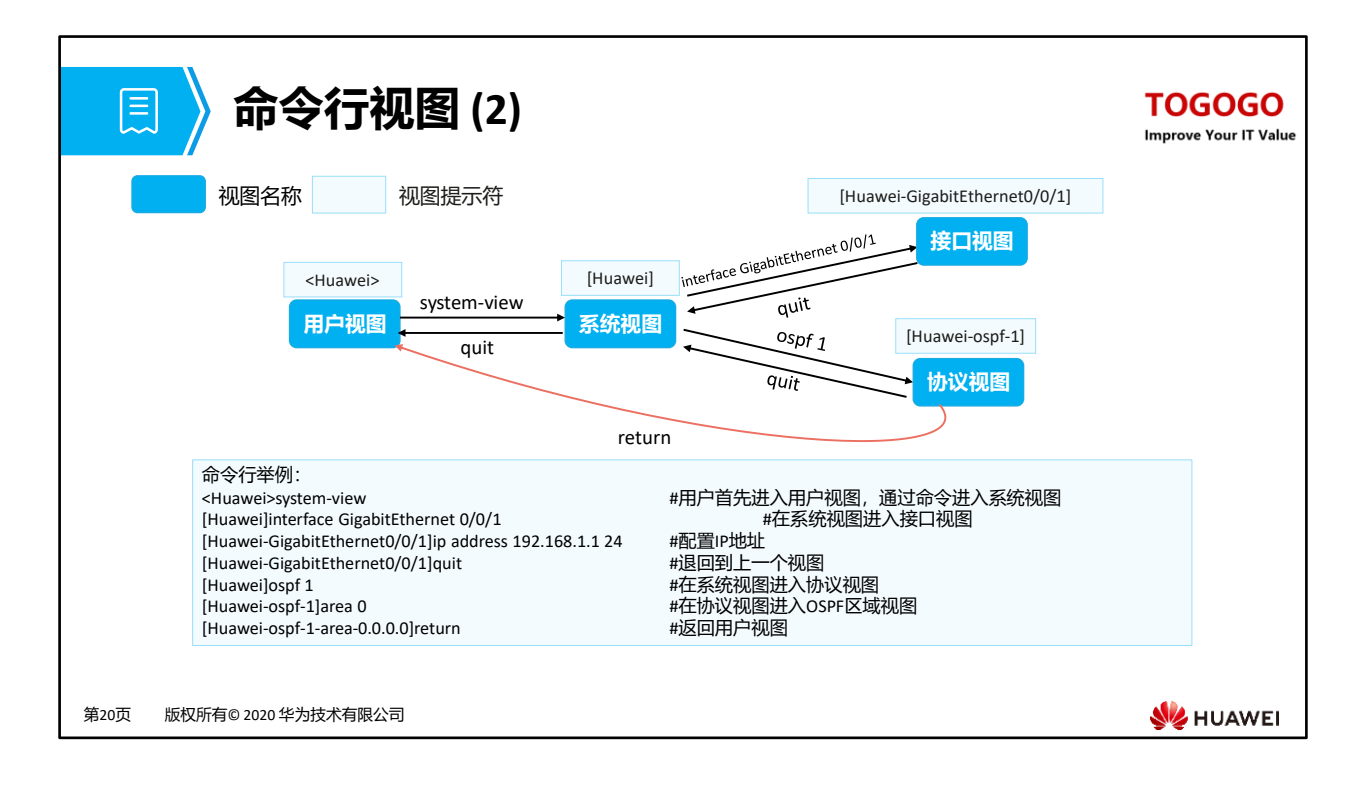

- 登录到系统后,首先进入的是用户视图,这里仅提供查询,以及ping,telnet等工具命令, 不提供任何配置命令。
- 用户视图下通过system-view命令可以进入到系统视图,系统视图提供一些简单的全局配置功能。
- 一些复杂的配置功能,如配置一个以太网接口,需要的参数比较多,因此系统提供以太网接口的配置视图,在系统视图中,使用命令interface GigabitEthernet X (此处X表示一个具体接口的编号)进入GE接口配置视图,这个配置视图当前针对GE接口X,所有的命令仅对GE接口X生效。

| [□] 〉编辑                                                                                                    | <b>湒命令行 (1)</b>                                                                                                    | T                                                                                                    | OGOGO<br>rove Your IT Value |
|----------------------------------------------------------------------------------------------------|----------------------------------------------------------------------------------------------------|----------------------------------------------------------------------------------------------------|-----------------------------|
| <ul> <li>・ 设备的命令行</li> <li>1、功能键         <ul> <li>退格键Back</li> <li>左光标键←</li> <li>右光标键→</li> </ul> </li> <li>2、不完整关键字</li> <li>设备支持不定</li> </ul> | F界面提供基本的命令行编辑功能,以下为常,<br>space:删除光标位置的前一个字符,光标左移,若已经<br>或 <ctrl+b>:光标向左移动一个字符位置,若已经到达命<br/>或<ctrl+f>:光标向右移动一个字符位置,若已经到达命<br/><b>输入</b><br/>完整关键字输入,即在当前视图下,当输入的字符能够</ctrl+f></ctrl+b>                                                              | <b>用的编辑功能</b> :<br>到达命令首,则响铃告警。<br>令首,则响铃告警。<br>令尾,则响铃告警。<br>•匹配唯一的关键字时,可以不必输入完整                                   | 整的关键                        |
| 子, 彻如:                                                                                                    | <huawei>d cu<br/><huawei>di cu<br/><huawei>dis cu<br/><huawei>d c<br/>^<br/>Error:Ambiguous command found at 'A' position.<br/><huawei>dis c<br/>A<br/>Error:Ambiguous command found at 'A' position.</huawei></huawei></huawei></huawei></huawei> | "display current-configuration"命令,可以输<br>入d cu、di cu或dis cu等都可以执行此命令,<br>但不能输入d c或dis c等,因为以d c、dis c<br>开头的命令不唯一。 |                             |
| 第21页  版权所有© 2020 华                                                                                                    | 为技术有限公司                                                                                                    | ş                                                                                                    | HUAWEI                      |

• 注: 此处的关键字与命令行格式中的"关键字"不同,一条命令中除"参数值"外都可以被叫做关键字。

| 📃 〉编辑命令行 (2)                                                                                                    | TOGOGO<br>Improve Your IT Value |
|----------------------------------------------------------------------------------------------------|---------------------------------|
| 3、Tab键的使用:                                                                                                    |                                 |
| 。如果与之匹配的关键字唯一,按下 <tab>键,系统自动补全关键字,不全后,反复按<tab>关键字不变</tab></tab>                                                                                 | 0                               |
| [Huawei] info-                                                                                                    |                                 |
| • 如果与之匹配的关键字不唯一,反复按 <tab>键可循环显示所有以输入字符串开头的关键字。</tab>                                                                                            |                                 |
| [Huawei] info-center log #按下Tab键<br>[Huawei] info-center logbuffer #继续按Tab键循环翻词<br>[Huawei] info-center logfile<br>[Huawei] info-center loghost |                                 |
| • 如果没有与之匹配的关键字,按Tab键后,关键字不变。                                                                                                    |                                 |
| [Huawei] info-center loglog  #输入错误的关键字,按下Tab键<br>[Huawei] info-center loglog                                                                    |                                 |
|                                                                                                    |                                 |
| 第22页  版权所有© 2020 华为技术有限公司                                                                                                    | 👐 HUAWEI                        |

| 📃 🛛 使用命令行在线帮助                                                                                                    | TOGOGO<br>Improve Your IT Value                                                                                                    |
|----------------------------------------------------------------------------------------------------|----------------------------------------------------------------------------------------------------|
| <ul> <li>・ 用户在使用命令行时,可以使用在线帮助以获取</li> <li>・ 命令行在线帮助可分为完全帮助和部分帮助,可</li> </ul>                                                                                                    | 《实时帮助,从而无需记忆大量的复杂的命令。<br>J通过输入"?"实现。                                                                                                    |
| 完全帮助                                                                                                    | 部分帮助                                                                                                    |
| •当用户输入命令时,可以使用命令行的完全帮助获取全部<br>关键字和参数的提示。<br><huawei>?</huawei>                                                                                                    | <ul> <li>当用户输入命令时,如果只记得此命令关键字的开头一个<br/>或几个字符,可以使用命令行的部分帮助获取以该字符串<br/>开头的所有关键字的提示。</li> </ul>                                                                                             |
| User view commands:<br>arp-ping ARP-ping<br>autosave <group> autosave command group<br/>backup Backup information<br/>cd Change current directory<br/>clear Clear<br/>clock Specify the system clock<br/></group> | <huawei> d?<br/>debugging <group> debugging command group<br/>delete Delete a file<br/>dialer Dialer<br/>dir List files on a filesystem<br/>display Display information</group></huawei> |
| 第23页 版权所有© 2020 华为技术有限公司                                                                                                    | We HUAWEI                                                                                                    |

• 以上获取的在线帮助的显示信息仅为示意,请以设备实际显示为准。

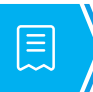

## 解读命令行的错误信息

### TOGOGO

Improve Your IT Value

• 用户键入的命令,如果通过语法检查,则正确执行,否则系统将会向用户报告错误信息。

[Huawei] sysname Error:Incomplete command found at '^' position. #箭头所指地方提示命令不完整,需要进一步补齐 [Huawei] router if 1.1.1.1 Error: Unrecognized command found at '^' position. #箭头所指地方提示该命令不能识别,需要确认命令正确性 [Huawei] a Error:Ambiguous command found at '^' position. #箭头所指的命令不明确,有多个a开头的关键字 [Huawei-GigabitEthernet0/0/0]ospf cost 800000 #箭头所指的参数值越界 Error: Wrong parameter found at '^' position.

第24页 版权所有© 2020 华为技术有限公司

火 HUAWEI

| 圓 使用undo命令行                                                                                                    | TOGOGO<br>Improve Your IT Value |
|----------------------------------------------------------------------------------------------------|---------------------------------|
| <ul> <li>在命令前加undo关键字,即为undo命令行。undo命令行一般用来恢复缺省<br/>者删除某项配置。以下为参考案例:</li> </ul>                                                                                                    | 情况、禁用某个功能或                      |
| □ 使用undo命令行恢复缺省情况<br><huawei> system-view<br/>[Huawei] sysname Server<br/>[Server] undo sysname<br/>[Huawei]</huawei>                                                                        |                                 |
| □ 使用undo命令禁用某个功能 Huawei> system-view [Huawei] ftp server enable [Huawei] undo ftp server                                                                                                    |                                 |
| <ul> <li>使用undo命令删除某项设置         [Huawei]interface g0/0/1         [Huawei-GigabitEthernet0/0/1]ip address 192.168.1.1 24         [Huawei-GigabitEthernet0/0/1]undo ip address     </li> </ul> |                                 |
| 第25页  版权所有© 2020 华为技术有限公司                                                                                                    | 👋 HUAWEI                        |

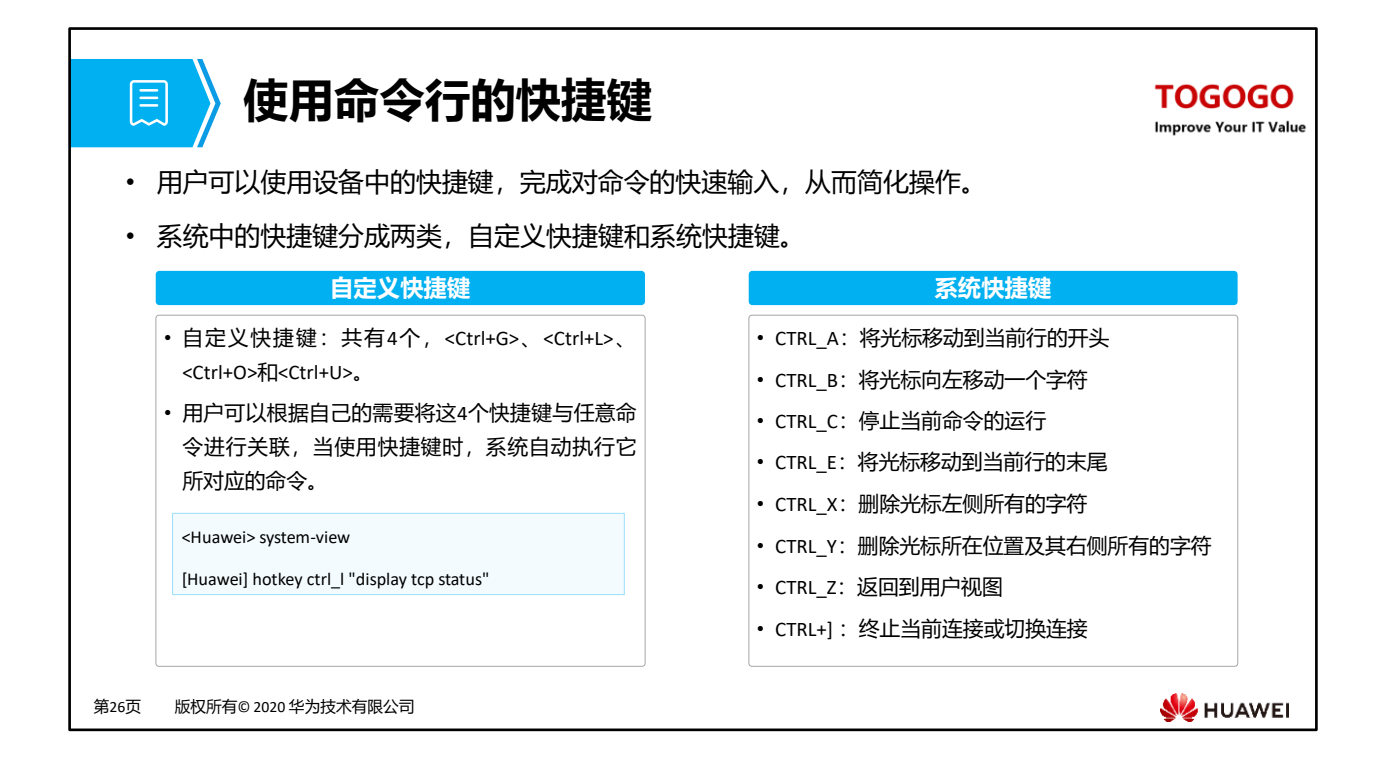

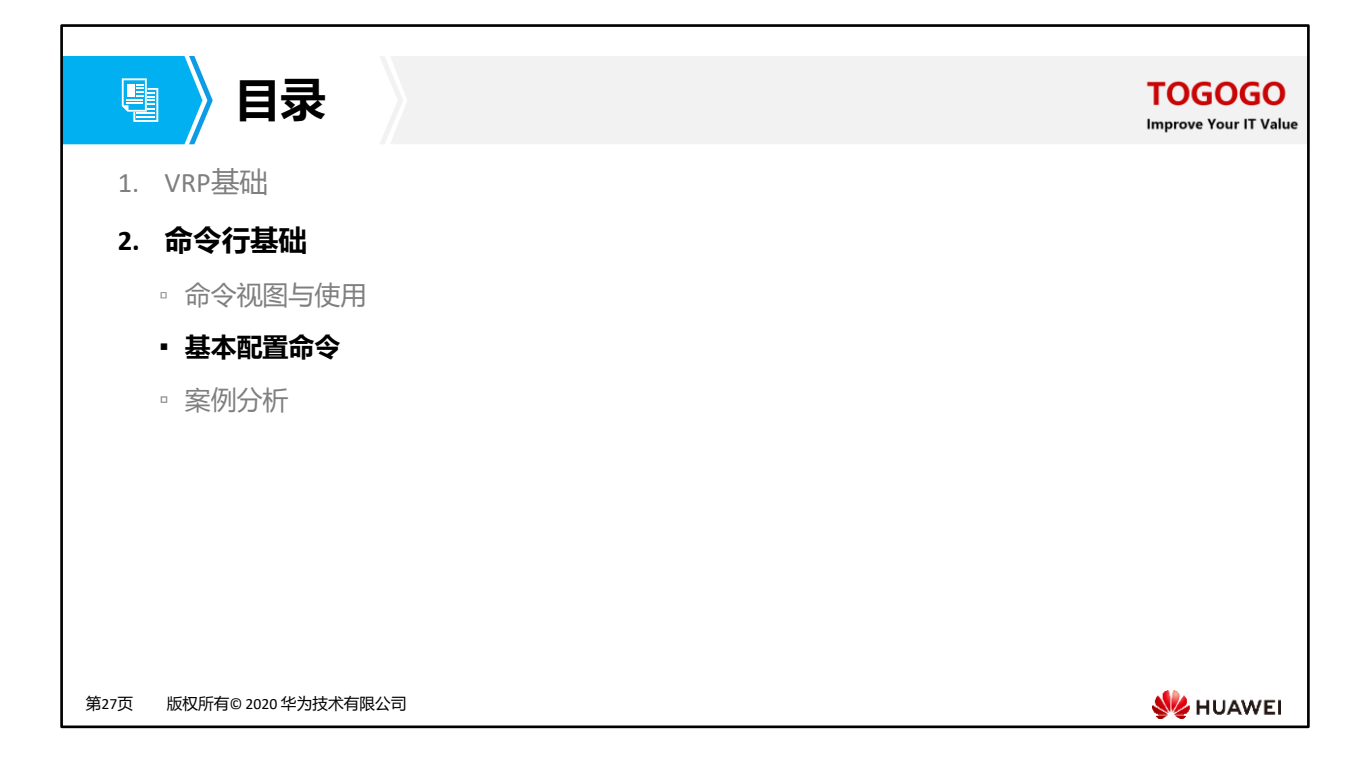

| 🝛 常见文件系统操作命令 (1)              | TOGOGO<br>Improve Your IT Value |
|-------------------------------|---------------------------------|
| 1.查看当前目录                      |                                 |
| <huawei><b>pwd</b></huawei>   |                                 |
| 2.显示当前目录下的文件信息                |                                 |
| <huawei><b>dir</b></huawei>   |                                 |
| 3.查看文本文件的具体内容                 |                                 |
| <huawei>more</huawei>         |                                 |
| 4.修改用户当前界面的工作目录               |                                 |
| <huawei><b>cd</b></huawei>    |                                 |
| 5.创建新的目录                      |                                 |
| <huawei><b>mkdir</b></huawei> |                                 |
| 第28页 版权所有© 2020 华为技术有限公司      | 👐 HUAWEI                        |

- VRP基于文件系统来管理设备上的文件和目录。在管理文件和目录时,经常会使用一些基本 命令来查询文件或者目录的信息,常用的命令包括pwd, dir [/all] [filename | directory]和 more [/binary] filename [ offset ] [ all ]。
  - pwd命令用来显示当前工作目录。
  - dir [ /all ] [ filename | directory ]命令用来查看当前目录下的文件信息。
  - more [/binary] filename [ offset ] [ all ]命令用来查看文本文件的具体内容。
  - 本例中,在用户视图中使用dir命令,可以查看flash中的文件信息。
- 目录操作常用的命令包括: cd directory, mkdir directory和rmdir directory。
  - cd directory命令用来修改用户当前的工作目录。
  - mkdir directory命令能够创建一个新的目录。目录名称可以包含1-64个字符。

|                                                             | 常见文件系统操作命令 (2)     | TOGOGO<br>Improve Your IT Value |
|-------------------------------------------------------------|--------------------|---------------------------------|
| 6.删除目:                                                      | 큧                  |                                 |
| <huaw< td=""><td>vei&gt;<b>rmdir</b></td><td></td></huaw<>  | vei> <b>rmdir</b>  |                                 |
| 7.复制文                                                       | 件                  |                                 |
| <huaw< td=""><td>/ei&gt;<b>copy</b></td><td></td></huaw<>   | /ei> <b>copy</b>   |                                 |
| 8.移动文                                                       | 件                  |                                 |
| <huaw< td=""><td>vei&gt;move</td><td></td></huaw<>          | vei>move           |                                 |
| 9.重命名                                                       | 文件                 |                                 |
| <huaw< td=""><td>vei&gt;<b>rename</b></td><td></td></huaw<> | vei> <b>rename</b> |                                 |
| 10.删除了                                                      | て件                 |                                 |
| <huaw< td=""><td>rei&gt;<b>delete</b></td><td></td></huaw<> | rei> <b>delete</b> |                                 |
| 第29页 版权所                                                    | 行有© 2020 华为技术有限公司  | 👐 HUAWEI                        |

- rmdir directory命令能够删除文件系统中的目录,此处需要注意的是,只有空目录才能被删除。
- copy source-filename destination-filename命令可以复制文件。如果目标文件已存在,系统会提示此文件将被替换。目标文件名不能与系统启动文件同名,否则系统将会出现错误提示。
- move source-filename destination-filename命令可以用来将文件移动到其他目录下。move命 令只适用于在同一储存设备中移动文件。
- rename old-name new-name命令可以用来对目录或文件进行重命名。
- delete [/unreserved] [/force] { filename | devicename }命令可以用来删除文件。不带 unreserved参数的情况下,被删除的文件将直接被移动到回收站。回收站中的文件也可以通 过执行undelete命令进行恢复,但是如果执行delete命令时指定了unreserved参数,则文件 将被永久删除。在删除文件时,系统会提示"是否确定删除文件",但如果命令中指定了 /force 参数,系统将不会给出任何提示信息。filename参数指的是需要删除的文件的名称, devicename参数指定了储存设备的名称。

| 🝛 🖹 常见文件系统操作命令 (3)                 | TOGOGO<br>Improve Your IT Value |
|------------------------------------|---------------------------------|
| 11.恢复删除的文件                         |                                 |
| <huawei>undelete</huawei>          |                                 |
| 12.彻底删除回收站中的文件                     |                                 |
| <huawei>reset recycle-bin</huawei> |                                 |
|                                    |                                 |
|                                    |                                 |
|                                    |                                 |
|                                    |                                 |
|                                    |                                 |
|                                    |                                 |
|                                    |                                 |
| 第30页  版权所有© 2020 华为技术有限公司          | st huawei                       |

• **reset recycle-bin** [*filename* | *devicename* ]可以用来永久删除回收站中的文件, *filename*参数指定了需要永久删除的文件的名称, *device-name*参数指定了储存设备的名称。

| 🝛 🛛 基本配置命令 (1)                                                         | TOGOGO<br>Improve Your IT Value |
|------------------------------------------------------------------------|---------------------------------|
| 1.配置设备名称                                                               |                                 |
| [Huawei] sysname name                                                  |                                 |
| 2.设置系统时钟                                                               |                                 |
| <huawei> clock timezone time-zone-name { add   minus } offset</huawei> |                                 |
| 用来对本地时区信息进行设置。                                                         |                                 |
| <huawei> clock datetime [ utc ] HH:MM:SS YYYY-MM-DD</huawei>           |                                 |
| 用来设置设备当前或UTC日期和时间。                                                     |                                 |
| <huawei> clock daylight-saving-time</huawei>                           |                                 |
| 用来设置设备的夏令时。                                                            |                                 |
| 第31页 版权所有© 2020 华为技术有限公司                                               | 👐 HUAWEI                        |

- 网络上一般都会部署不止一台设备,管理员需要对这些设备进行统一管理。在进行设备调试的时候,首要任务是设置设备名。设备名用来唯一地标识一台设备。AR系列路由器默认的设备名是Huawei,而S系列交换机默认的设备名是HUAWEI。设备名称一旦设置,立刻生效。
- 为了保证与其他设备协调工作,需要准确设置系统时钟。系统时钟的=UTC (Coordinated Universal Time)+当前时区与UTC的时间差,一般设备上都会有内置的UTC和时间差配置。
  - 可以通过clock datetime命令直接设置设备的系统时钟,格式为HH:MM:SS YYYY-MM-DD, 此时UTC等于系统时钟-时间差。
  - 也可以通过修改UTC和系统当前时区来修改系统时钟
    - clock datetime [ utc ] HH:MM:SS YYYY-MM-DD用来修改UTC时间。
    - clock timezone time-zone-name { add | minus } offset 用来配置本地时区信息。本 地时间加上或减去offset即为UTC。
  - 有的地区实行夏令时制,因此当进入夏令时实施区间的一刻,系统时间要根据用户的 设定进行夏令时时间的调整。VRP支持夏令时功能。

| 🝛 🔉 基本配置命令 (2)                                                                                                    | TOGOGO<br>Improve Your IT Value |
|----------------------------------------------------------------------------------------------------|---------------------------------|
| 3.配置命令等级                                                                                                    |                                 |
| [Huawei] command-privilege level level view-name command-key                                                                        |                                 |
| 用来设置指定视图内的命令的级别。命令级别分为参观、监控、配置、管理4个级别,分别对应标识0、1、2、                                                                                  | 3.                              |
| 4.配置用户通过Password方式登录设备                                                                                                    |                                 |
| [Huawei]user-interface vty 0 4<br>[Huawei-ui-vty0-4]set authentication password cipher information                                  |                                 |
| 用来进入指定的用户视图并配置用户认证方式为password。系统支持的用户界面包括Console用户界面和VTY用<br>Console界面用于本地登录,VTY界面用于远程登录。默认情况下,设备一般最多支持15个用户同时通过VTY方式<br>5.配置用户界面参数 | 户界面,<br>式访问。                    |
| [Huawei] idle-timeout minutes [ seconds ]                                                                                           |                                 |
|                                                                                                    | 5, 超时                           |
| 第32页 版权所有© 2020 华为技术有限公司                                                                                                    | 👐 HUAWEI                        |

- 每类用户界面都有对应的用户界面视图。用户界面(User-interface)视图是系统提供的一种 命令行视图,用来配置和管理所有工作在异步交互方式下的物理接口和逻辑接口,从而达 到统一管理各种用户界面的目的。在连接到设备前,用户要设置用户界面参数。系统支持 的用户界面包括Console用户界面和VTY用户界面。控制口(Console Port)是一种通信串行 端口,由设备的主控板提供。虚拟类型终端(Virtual Type Terminal)是一种虚拟线路端口, 用户通过终端与设备建立Telnet或SSH连接后,也就建立了一条VTY,即用户可以通过VTY方 式登录设备。设备一般最多支持15个用户同时通过VTY方式访问。执行user-interface maximum-vty number 命令可以配置同时登录到设备的VTY类型用户界面的最大个数。如果将 最大登录用户数设为0,则任何用户都不能通过Telnet或者SSH登录到路由器。display userinterface 命令用来查看用户界面信息。
- 不同的设备,或使用不同版本的VRP软件系统,具体可以被使用的VTY接口的最大数量可能不同。

| 🝛 🛛 基本配置命令 (3)                                                                                       | TOGOGO<br>Improve Your IT Value |
|----------------------------------------------------------------------------------------------------|---------------------------------|
| 6.配置接口IP地址                                                                                           |                                 |
| [Huawei] <b>interface</b> interface-number<br>[Huawei-interface-number] <b>ip address</b> ip address |                                 |
| 用来给设备上的物理或逻辑接口配置IP地址。                                                                                |                                 |
| 7.查看当前运行的配置文件                                                                                        |                                 |
| <huawei>display current-configuration</huawei>                                                       |                                 |
| 8.配置文件保存                                                                                             |                                 |
| <huawei>save</huawei>                                                                                |                                 |
| 9.查看保存的配置                                                                                            |                                 |
| <huawei>display saved-configuration</huawei>                                                         |                                 |
| 第33页  版权所有© 2020 华为技术有限公司                                                                            | 👋 HUAWEI                        |

- 要在接口运行IP服务,必须为接口配置一个IP地址。一个接口一般只需要一个IP地址,如果接口配置了新的主IP地址,那么新的主IP地址就替代了原来的主IP地址。
- 用户可以利用**ip address** *ip-address* { *mask* | *mask-length* } 命令为接口配置IP地址,这个命令中, *mask*代表子网掩码,如255.255.255.0, *mask-length* 代表的是掩码长度,如24。这两者任取其一均可。
- Loopback接口是一个逻辑接口,可用来虚拟一个网络或者一个IP主机。在运行多种协议的时候,由于Loopback接口稳定可靠,所以也可以用来做管理接口。
- 在给物理接口配置IP地址时,需要关注该接口的物理状态。默认情况下,华为路由器和交换 机的接口状态为up;如果该接口曾被手动关闭,则在配置完IP地址后,应使用undo shutdown打开该接口。

|      | 基本配置命令 (4)                                                      | TOGOGO<br>Improve Your IT Value |
|------|-----------------------------------------------------------------|---------------------------------|
| 10.  | 清除已保存的配置                                                        |                                 |
|      | <huawei>reset saved-configuration</huawei>                      |                                 |
| 11.  | 查看系统启动配置参数                                                      |                                 |
|      | <huawei> display startup</huawei>                               |                                 |
|      | 用来查看设备本次及下次启动相关的系统软件、备份系统软件、配置文件、License文件、补丁文件以及语言             | 音文件。                            |
| 12.  | 配置系统下次启动时使用的配置文件                                                |                                 |
|      | <huawei>startup saved-configuration configuration-file</huawei> |                                 |
|      | 设备升级时,可以通过此命令让设备下次启动时加载指定的配置文件                                  |                                 |
| 13.  | 配置设备重启                                                          |                                 |
|      | <huawei>reboot</huawei>                                         |                                 |
| 第34页 | 版权所有© 2020 华为技术有限公司                                             | 👋 HUAWEI                        |

- reset saved-configuration命令用来清除配置文件或配置文件中的内容。执行该命令后,如果不使用命令startup saved-configuration重新指定设备下次启动时使用的配置文件,也不使用 save命令保存当前配置,则设备下次启动时会采用缺省的配置参数进行初始化。
- **display startup**命令用来查看设备本次及下次启动相关的系统软件、备份系统软件、配置文件、License文件、补丁文件以及语音文件。
- startup saved-configuration configuration-file 命令用来指定系统下次启动时使用的配置文件, configuration-file参数为系统启动配置文件的名称。
- reboot命令用来重启设备,重启前提示用户是否保存配置。

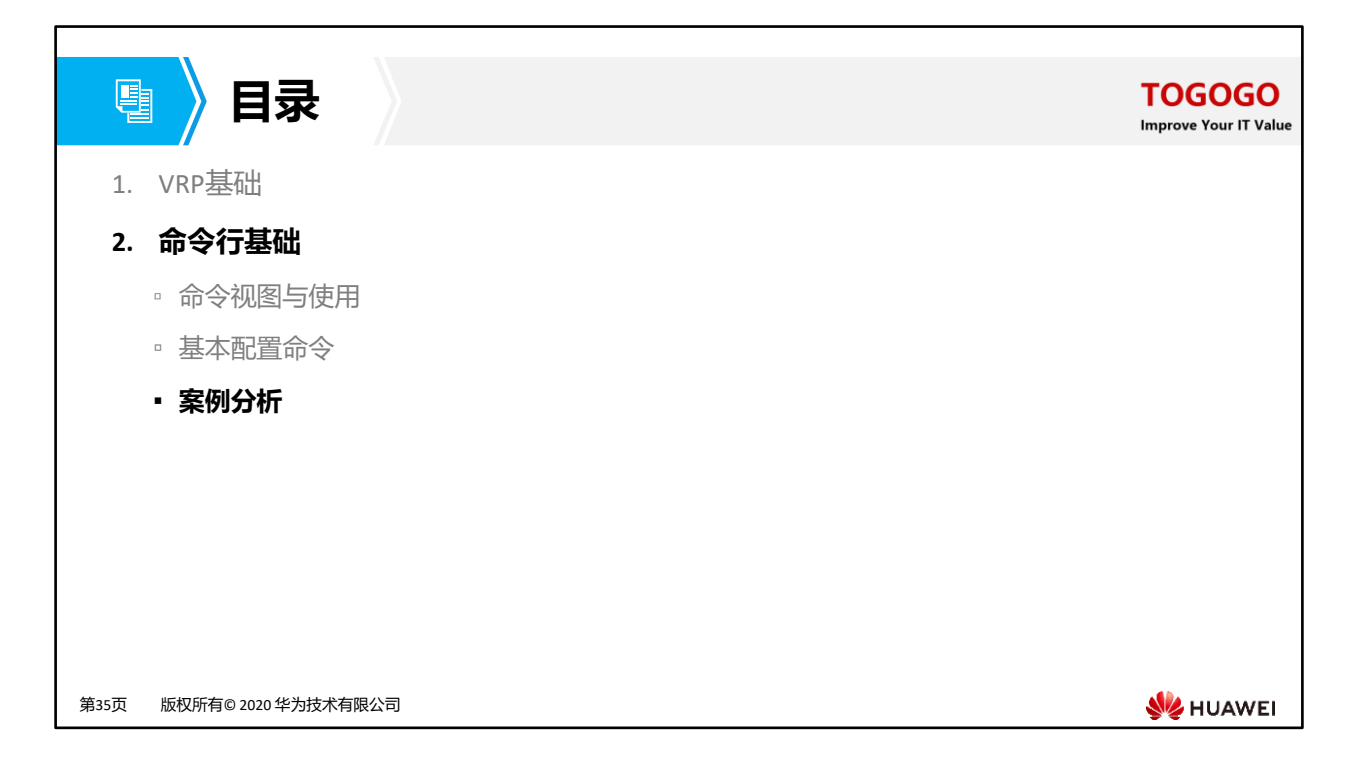

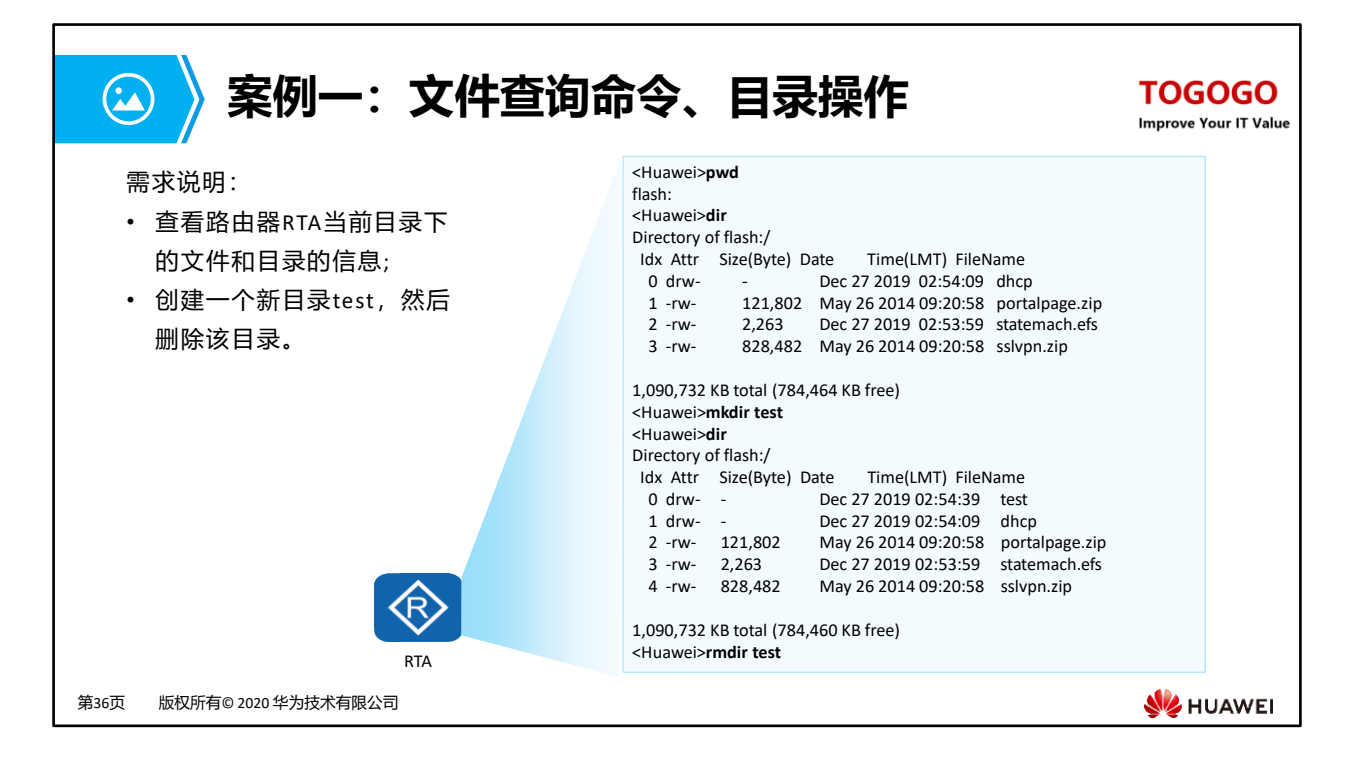

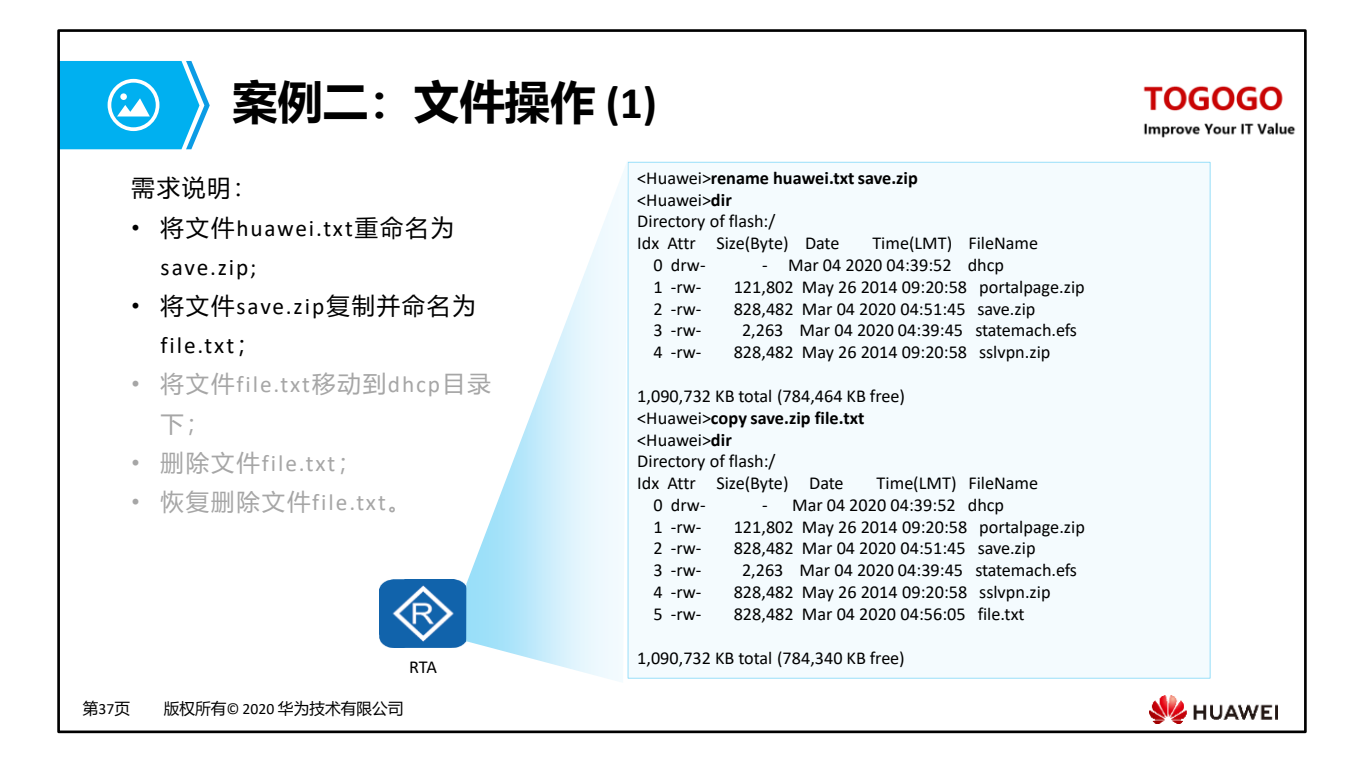

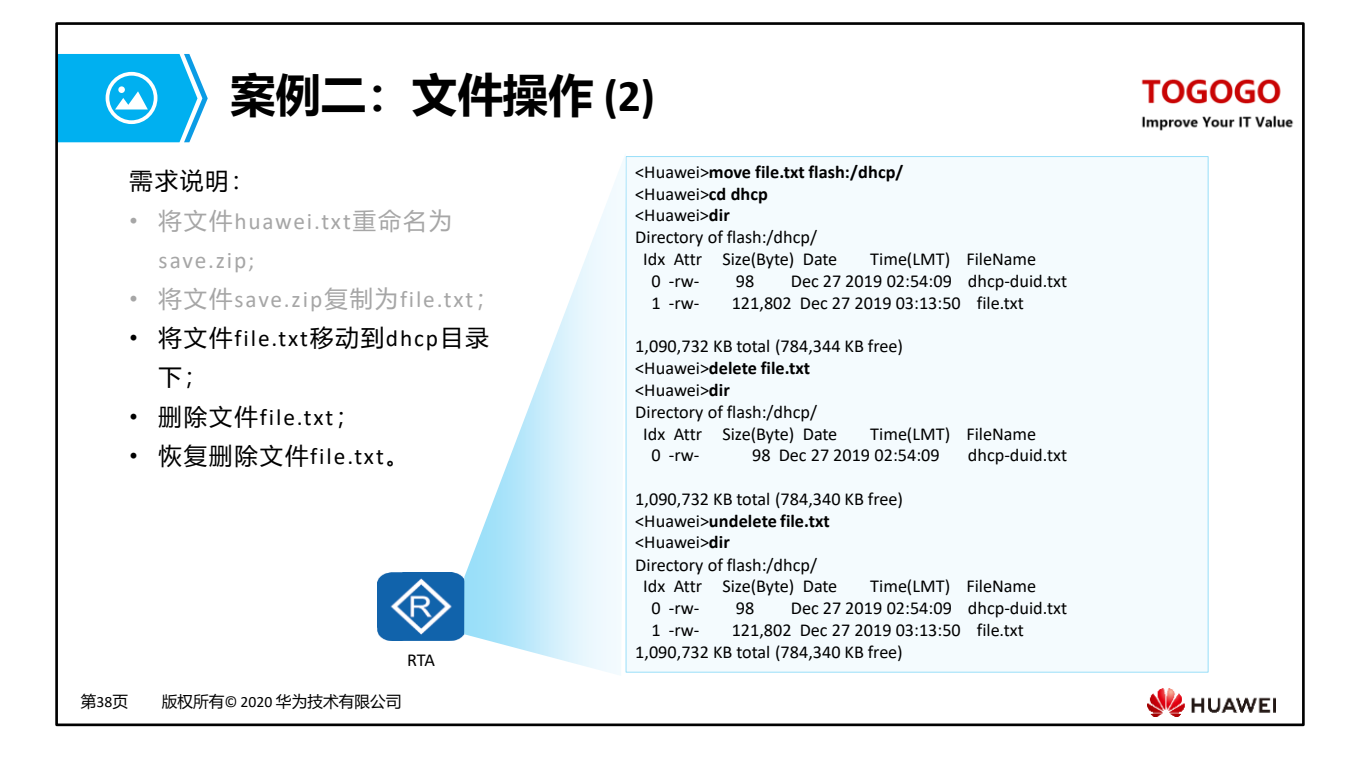

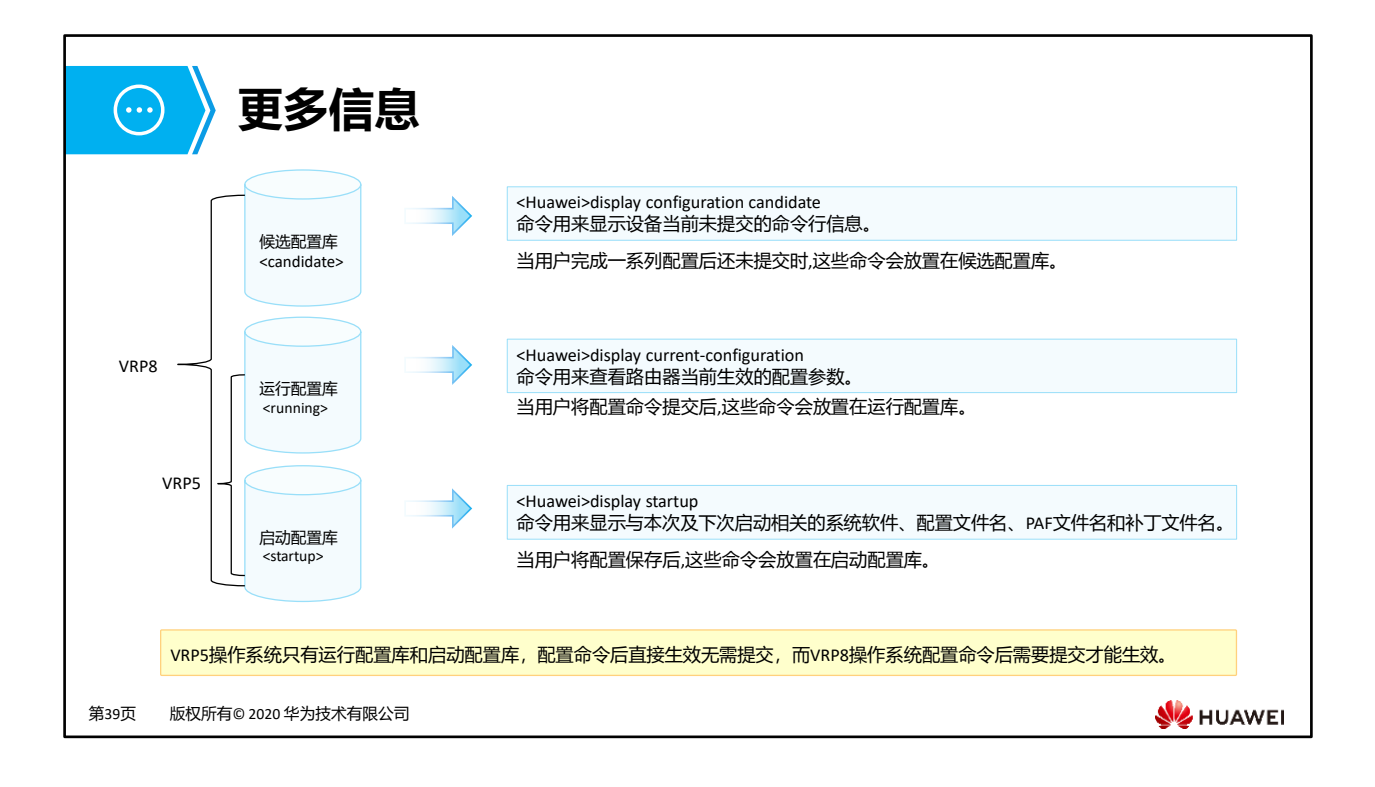

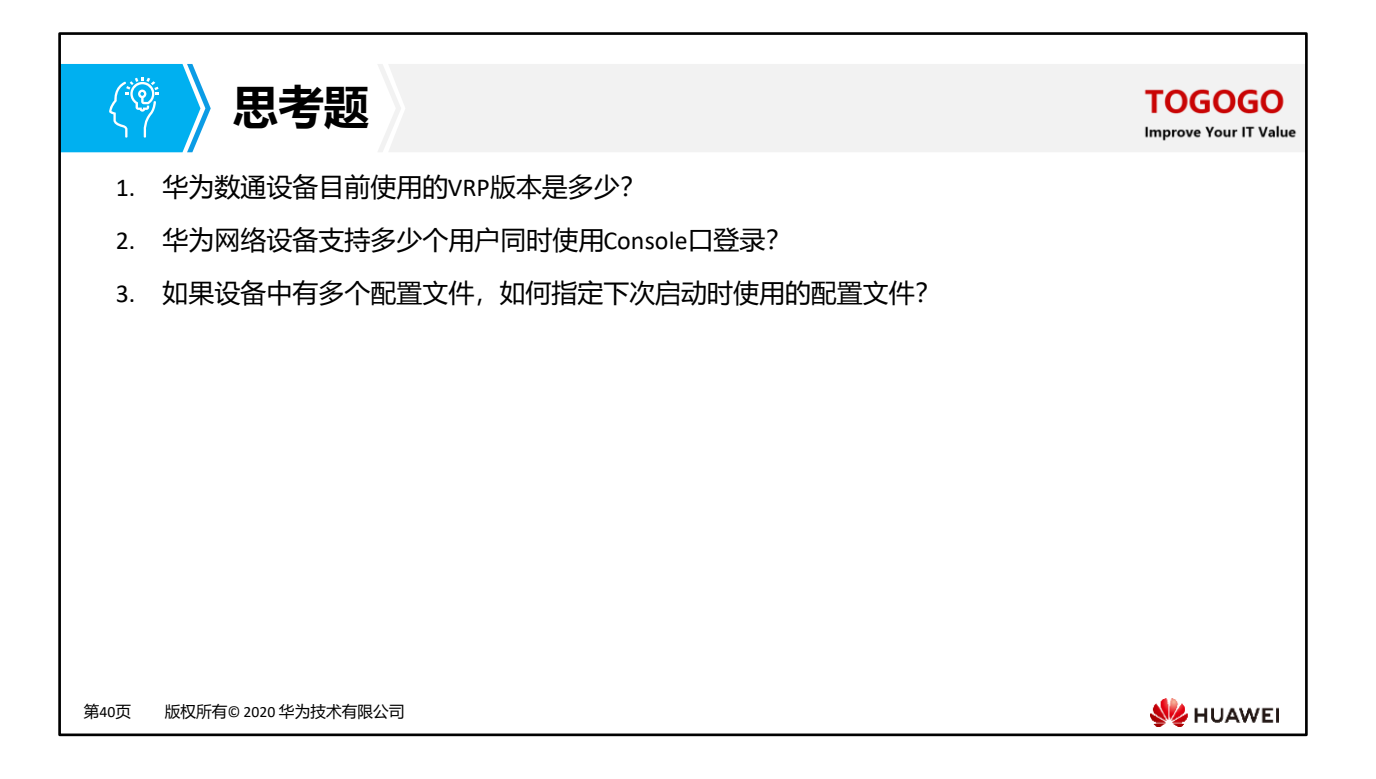

- 1. 目前,大多数华为数通产品使用的是VRP5版本,少数产品如NE系列路由器使用的是VRP8版本。
- 2. 华为网络设备同时只能有一个用户登录Console界面,因此Console用户的编号固定为0。
- 3. 需要指定某一配置文件为下次启动时使用的配置文件,可以执行startup saved-configuration configuration-file 命令,这里的配置文件名包括文件名称和扩展名。

# 🔁 🔪 本章总结

TOGOGO Improve Your IT Value

- VRP是华为公司具有完全自主知识产权的网络操作系统,可以运行在多种硬件平台之上。 VRP拥有一致的网络界面、用户界面和管理界面,熟悉VRP命令行并且熟练掌握VRP配置 是高效管理华为网络设备的必备基础。
- 在此基础上需要了解一些常用命令和快捷键的使用, 快速掌握这些命令和快捷键。
- 学完本章节后,可以掌握VRP的基本概念,常用命令的作用和CLI界面的使用。

第41页 版权所有© 2020 华为技术有限公司

\rm HUAWEI

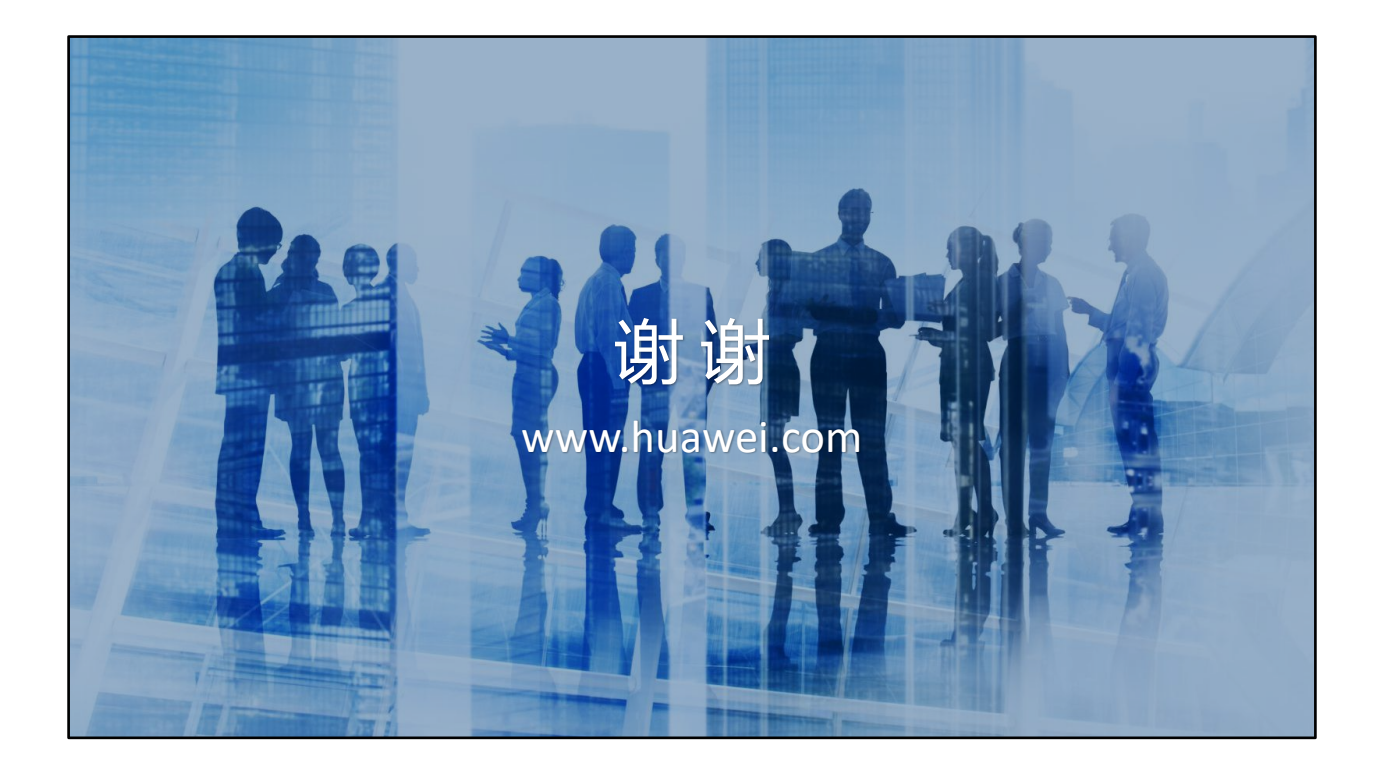